# TecAt 6 - Tutorial - Malha 2 - parte 2

Obs: os itens deste tutorial que tratam dos potenciais de toque, passo, etc, referem-se à versão TecAt Plus, já que a versão TecAt Pro não possui os respectivos cálculos.

A seguir, damos continuidade ao Tutorial TecAt 6 - Malha 2 -parte 1:

6. Sequência de cálculos para dimensionamento por potenciais:

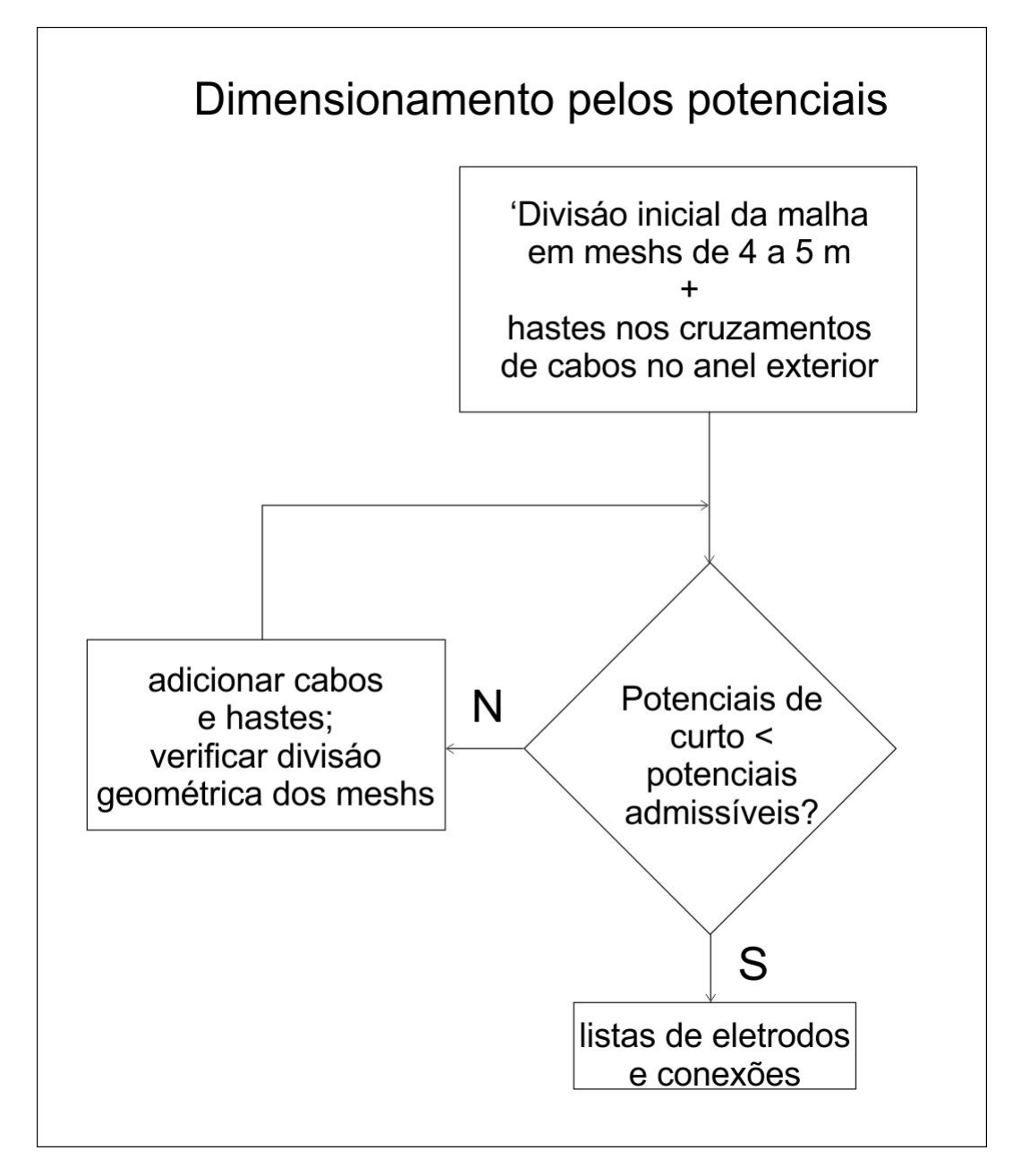

Na parte 1 deste tutorial, vimos que a malha inicial obteve uma resistência de 5,28 Ohm, o que pode ser satisfatório para drenar a corrente de curto para o solo porém provavelmente não é suficiente para garantir potenciais abaixo dos limites considerados seguros. Como a corrente de malha, no nosso exemplo, é de 2 kA, temos uma GPR (máxima tensão da malha em relação a um terra remoto) de 10553 V.

# 7. Potenciais admissíveis

Os potenciais admissíveis serão calculados segundo a formulação definida pelo procedimento IEEE-80, também adotada na norma brasileira.

Selecione no menu a aba Potenciais e, nela, o item Admissíveis:

| TecAt 5 - Tuto   | PhotoPlus Starter Ed<br>prial Malha2 pt1 | ition - [Untitled41 @ | 33%, 200 x 700, RGB    | 8 Bits/Channel]                       |           |
|------------------|------------------------------------------|-----------------------|------------------------|---------------------------------------|-----------|
|                  | inter-                                   | -                     | Malha 2 - Potenciais   |                                       |           |
|                  | Revestimento de brita                    |                       | Peso do operador       | Proteção                              |           |
| 🖌 usar brita - > | Resistividade da brita [Ohm.m]           | 50                    | 🔵 50 kgf               | Duração da falta 0,5                  |           |
| Selecionar       | Espessura da camada [m]                  | 0,1                   | 70 kaf                 | Corrente da falta                     |           |
|                  |                                          |                       | - Yo kgi               |                                       |           |
|                  |                                          |                       |                        |                                       |           |
|                  |                                          |                       | Atualizar:             |                                       |           |
|                  |                                          | Potencial de Toqu     | e admissível [V]: 0,00 |                                       |           |
|                  |                                          | Potencial de Pass     | o admissível [V]: 0.00 |                                       |           |
|                  |                                          |                       |                        | Selecionar o material nara a posição: |           |
|                  |                                          | Confirma              | Cancela                | Parks                                 |           |
|                  |                                          | mostrar: Bri          | ita 💽                  |                                       |           |
|                  |                                          | ▶ Brita 3000          | 3000                   |                                       |           |
| -                |                                          | Biita 2000            | 2300                   | 0 0                                   |           |
|                  |                                          |                       |                        |                                       |           |
|                  |                                          |                       |                        |                                       |           |
|                  |                                          |                       |                        |                                       |           |
|                  |                                          |                       |                        |                                       |           |
|                  |                                          |                       |                        | <b>~</b>                              |           |
|                  |                                          |                       |                        |                                       |           |
| 🞝 Menu 🤌         | Manual 🔚 Tutoriais                       |                       |                        |                                       | Port.(BR) |

Opções:

- Brita: recomendada em SEs abertas, geralmente 0.10 a 0.25 m de espessura; clique no botão Selecionar para escolher uma brita do banco de dados de materiais
- Peso: normalmente se utiliza 70 kg para o operador da SE e 50 kg para pessoas em geral do lado de fora da SE

Entre a corrente de malha (porção da corrente de curto que realmente flui para a malha) e o tempo de atuação da proteção.

Nota: apresentamos o cálculo dos potenciais admissíveis nesta sequência para efeito de clareza, porém deve-se realizá-lo antes do cálculo da resistência da malha, já que o valor da corrente de malha será utilizado para calcular a máxima tensão da malha (GPR) - veja esses resultados em Relatórios 2 / Resistência.

# 8. Análise dos potenciais de malha e superfície em 3 dimensões

Após o cálculo da resistência da Malha, temos o valor da máxima tensão (GPR), que será utilizado internamente pelo TecAt Plus para a determinação dos potenciais na região da SE e no seu entorno.

No Menu, selecione a aba Potenciais e clique no item Parâmetros 3D. Primeiramente, vamos calcular os potenciais na malha e na superfície, e então o TecAt Plus usará esses dados para calcular os potenciais de toque e passo que serão finalmente comparados com os potenciais admissíveis para verificar a segurança da SE.

Opções na aba Parâmetros 3D:

- Potencial: Malha ou Superfície (iremos calcular os dois, porém um de cada vez)
- Visualização: "Completa" apresenta o gráfico em 3 dimensões e sua projeção na planta da malha, enquanto "Projeção" mostrará somente esta última.
- Resolução: espaçamento dos pontos no gráfico 0.5 metros gera um gráfico suave, mas pode demorar bastante para calcular uma malha de 30.000 m<sup>2</sup> em solos de 3 e 4 camadas, então este parâmetro vai variar conforme o tamanho da área analisada e o tempo de cálculo.

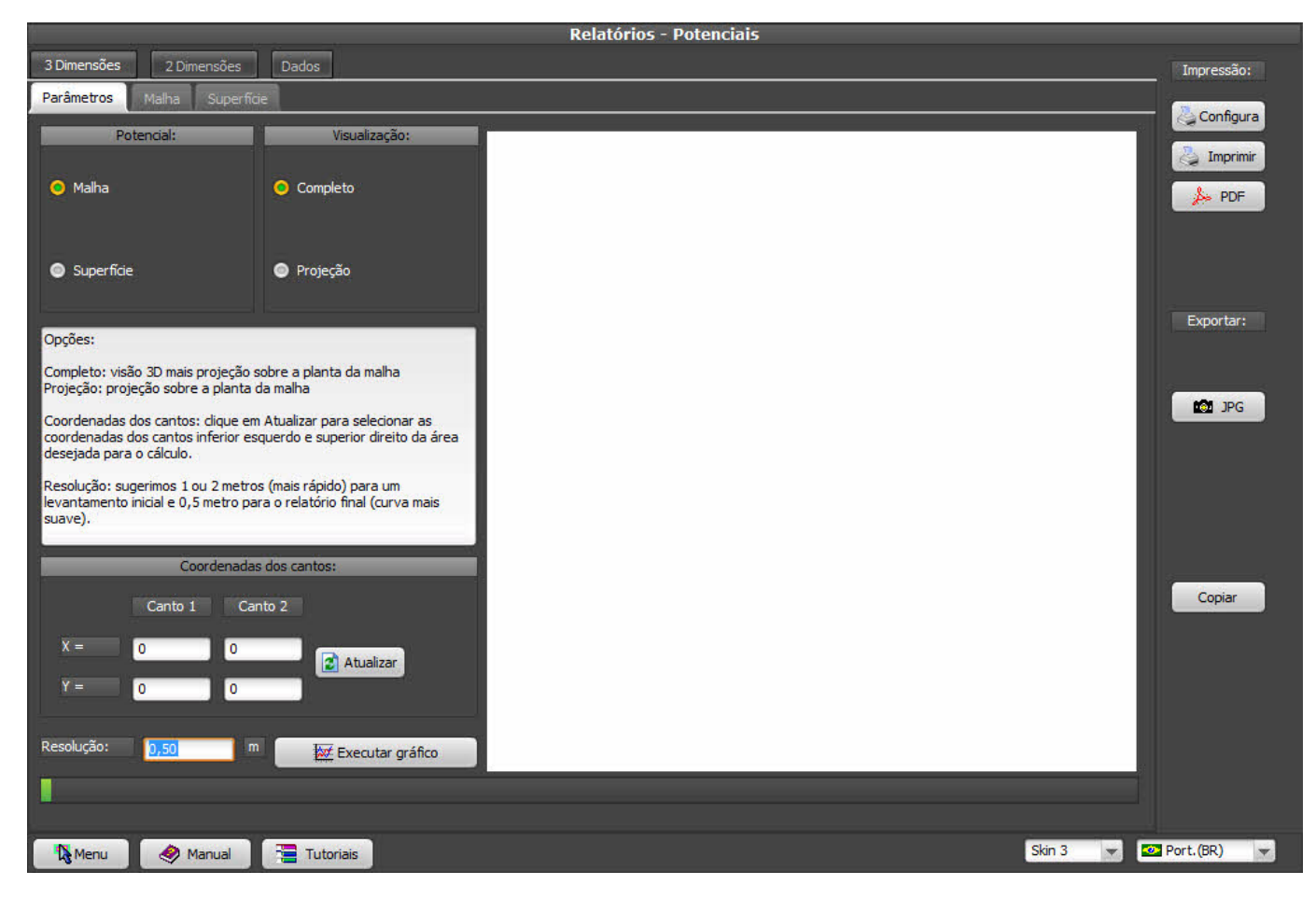

Clique no botão Atualizar para especificar as coordenadas da região retangular a ser analisada:

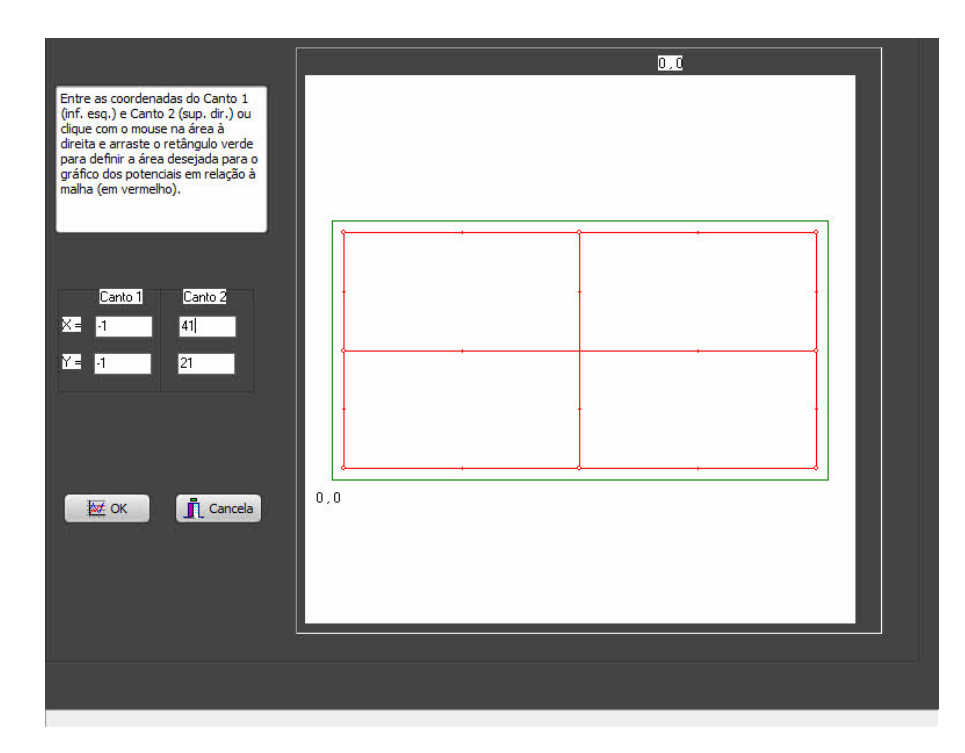

Na nossa malha de 40 x 20 metros, podemos especificar, por exemplo, um retângulo de (-1, -1) até (41, 21) para abranger também 1 metro no entorno da SE. Ao clicar em OK, o gráfico selecionado nos Parâmetros será calculado:

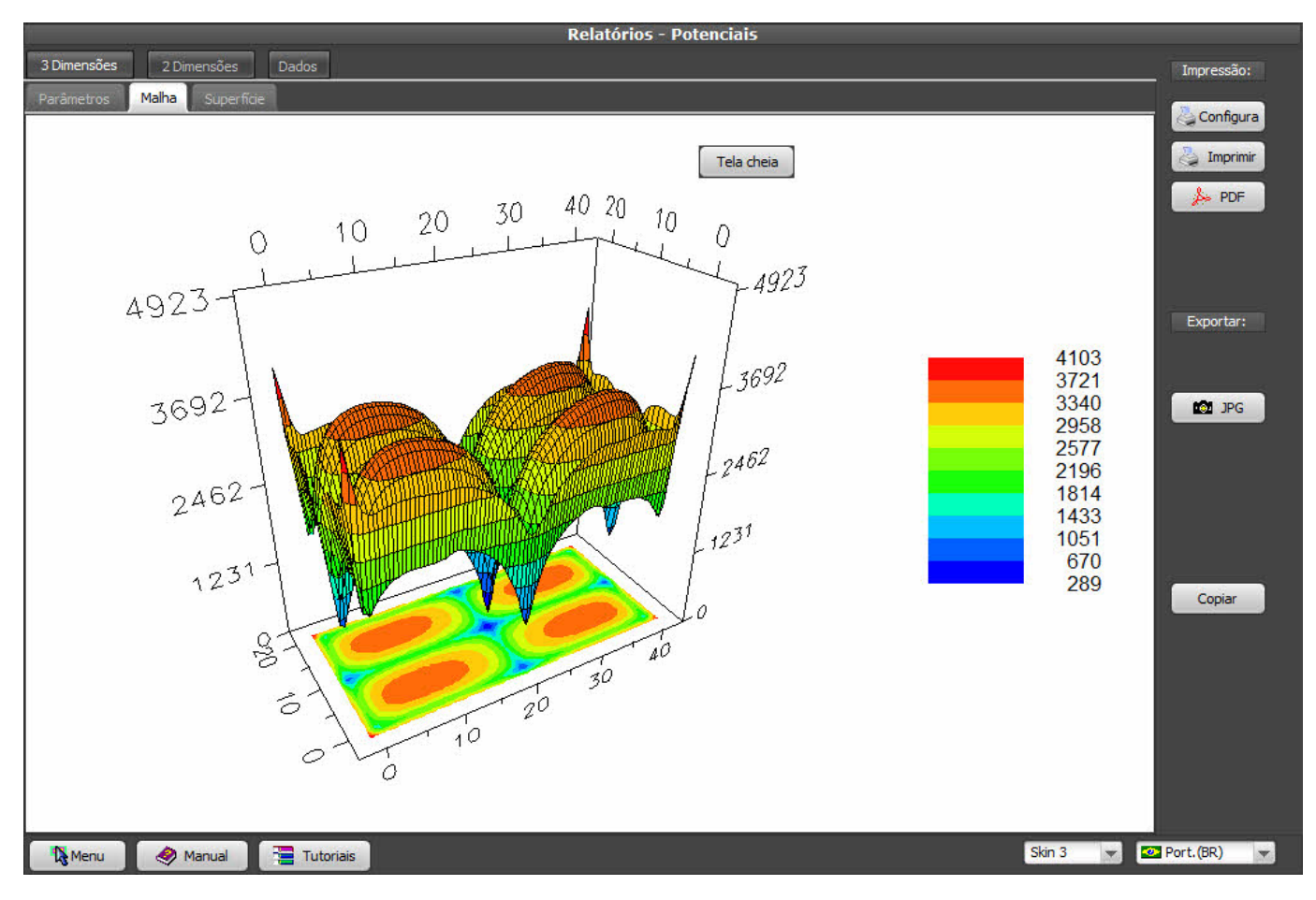

A seguir, mude de Malha para Superfície e clique no botão "Executar gráfico":

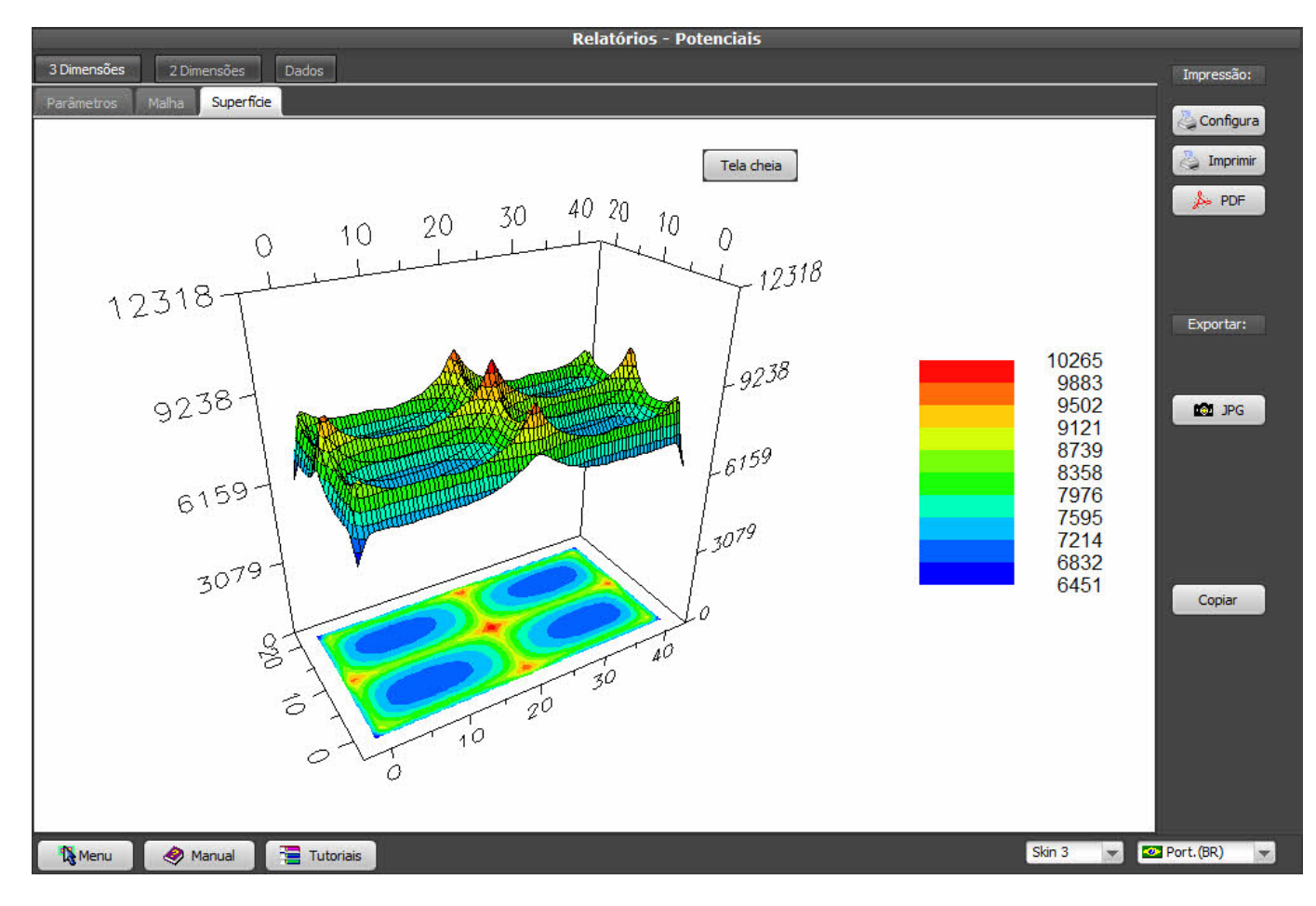

## 9. Análise dos potenciais de toque e passo (2 dimensões)

Agora vamos calcular as diferenças entre esses potenciais entre os pés (passo) e entre pé e mão (toque); na aba 2 Dimensões, selecione o potencial desejado - Toque, Passo ou Superfície.

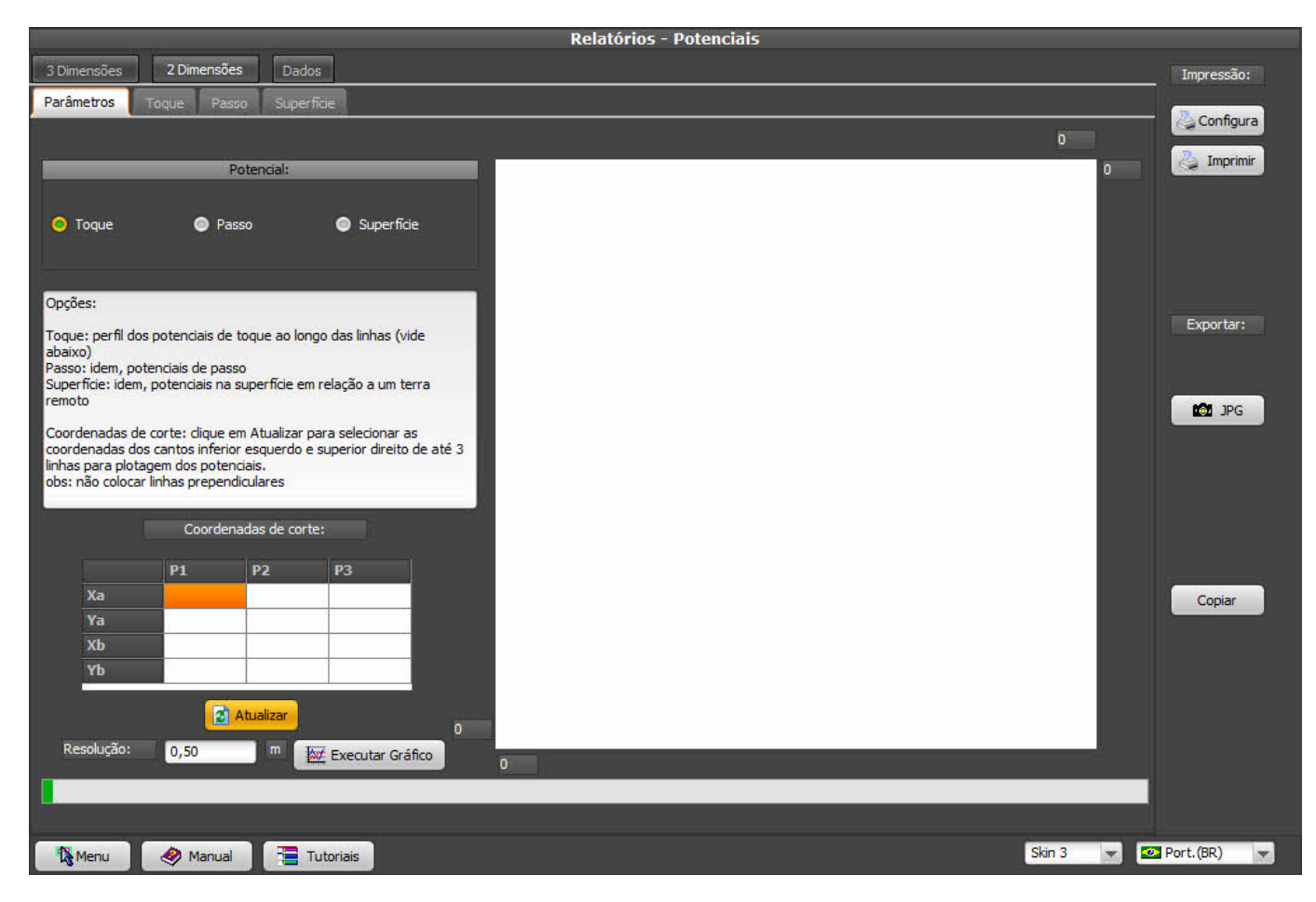

O **TecAt** irá calcular e plotar os potenciais e função da cota X (ou Y) da malha, ao longo de 1 a 3 linhas que iremos definir; podemos traçar linhas ao longo de toda a malha, como abaixo, ou selecionar somente um pedaço, por exemplo nas cotas em torno de um equipamento aterrado, só não é possível ter, ao mesmo tempo, linhas horizontais e verticais (pois, claro, não é possível plotar em X e Y no mesmo gráfico).

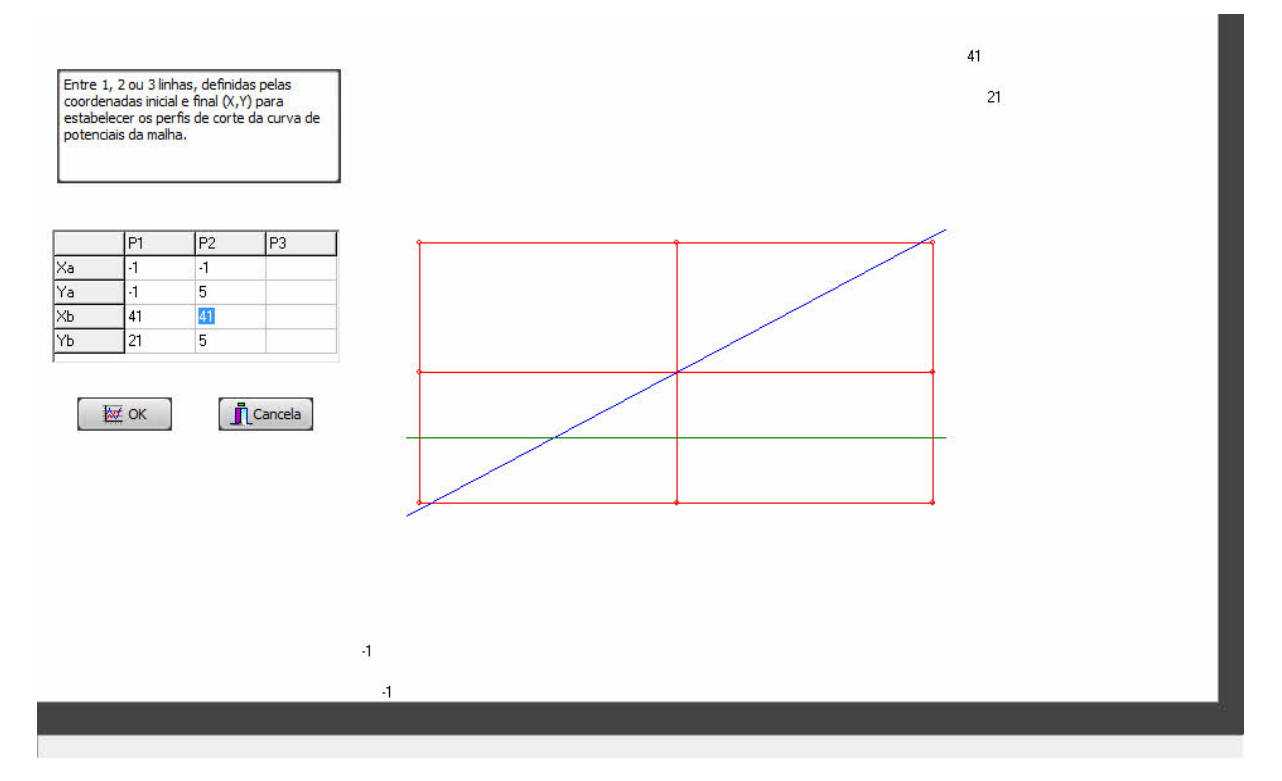

Como estava selecionado o potencial de toque, temos:

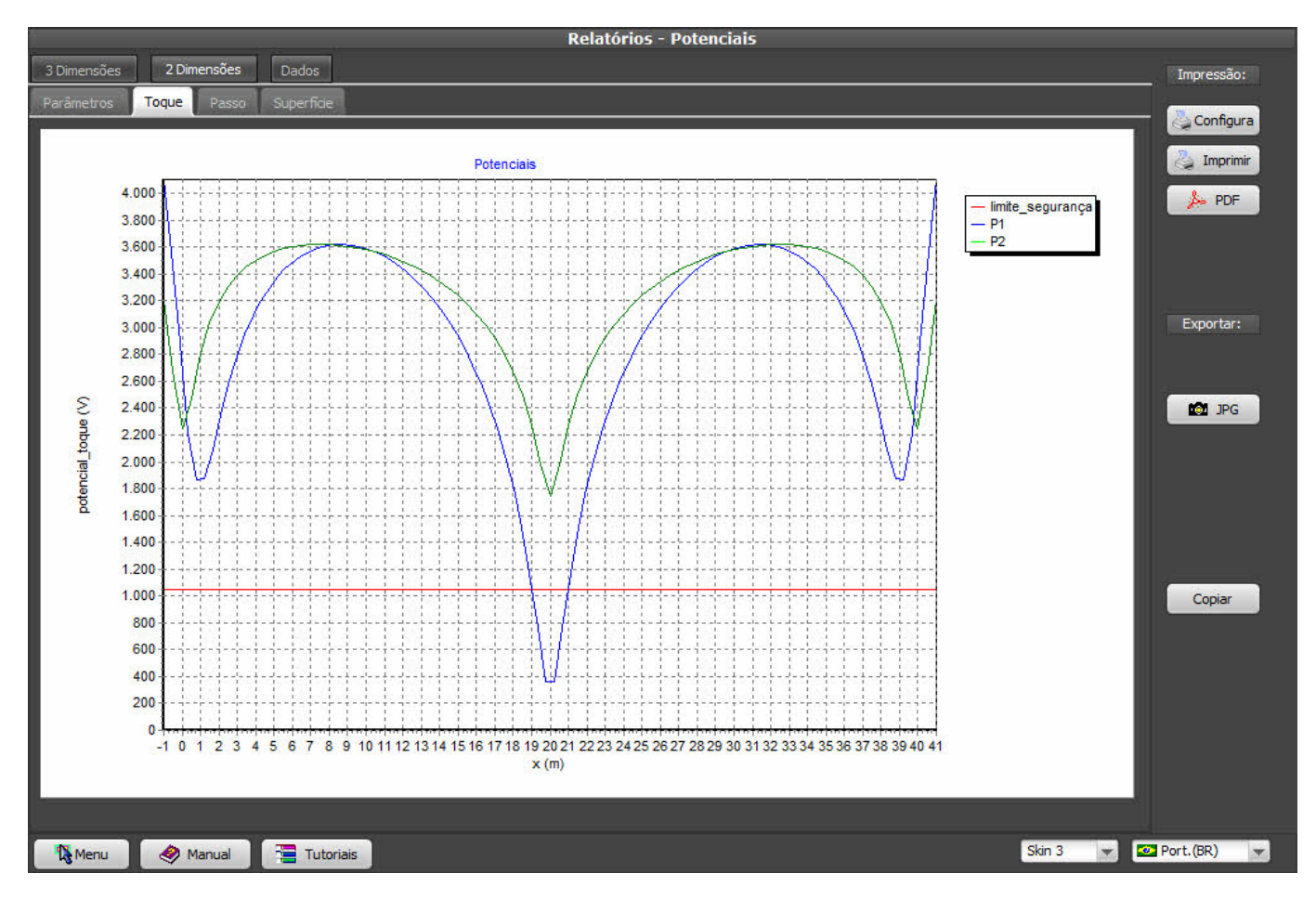

Podemos ver que, nesta malha com esta corrente de curto, atingimos 3.600 Volts dentro da malha, contra um potencial admissível de somente 1.100 Volts - logo, essa malha não satisfaz, será necessário re-calcular.

|                                                                                                    |                                                                                                    |                                                                                                    |                                                                                         |    | Relatórios - Potenciais |        |       |            |
|----------------------------------------------------------------------------------------------------|----------------------------------------------------------------------------------------------------|----------------------------------------------------------------------------------------------------|-----------------------------------------------------------------------------------------|----|-------------------------|--------|-------|------------|
| 3 Dimensões                                                                                                    | 2 Dimensõe                                                                                                    | s Dados                                                                                            |                                                                                         |    |                         |        |       | Impressão: |
| Parâmetros                                                                                                    | Toque Pass                                                                                                    | so Superfic                                                                                        | ie                                                                                      |    |                         |        |       |            |
| Toque                                                                                                    | P<br>Pas                                                                                                    | 'otencial:<br>iso                                                                                  | Superficie                                                                              |    |                         | 21 4   | 1     | Configura  |
| Opções:<br>Toque: perfil do:<br>abaixo)<br>Passo: idem, poi<br>Superficie: idem,<br>remoto<br>Coordenadas de<br>coordenadas do<br>linhas para plota<br>obs: não colocar | s potenciais de l<br>tenciais de pass<br>, potenciais na s<br>e corte: clique ei<br>s cantos inferior<br>gem dos poteno<br>linhas prepend | toque ao longo<br>so<br>superfície em r<br>m Atualizar pa<br>r esquerdo e s<br>ciais,<br>liculares | o das linhas (vide<br>elação a um terra<br>ra selecionar as<br>uperior direito de até 3 |    |                         |        |       | Exportar:  |
| te di                                                                                                    | Coorden                                                                                                    | adas de corte:                                                                                     |                                                                                         | -  |                         |        |       |            |
|                                                                                                    | P1                                                                                                    | P2                                                                                                 | P3                                                                                      |    |                         |        |       |            |
| Ха                                                                                                    | -1                                                                                                    | -1                                                                                                 |                                                                                         |    |                         |        |       | Copiar     |
| Ya                                                                                                    | -1                                                                                                    | 5                                                                                                  |                                                                                         |    |                         |        |       |            |
| Xb                                                                                                    | 41                                                                                                    | 41                                                                                                 |                                                                                         |    |                         |        |       |            |
| Resolução:                                                                                                    | 0,50                                                                                                    | Atualizar                                                                                          | -1<br>Executar Gráfico                                                                  | -1 |                         | Skin 3 |       | Port.(BR)  |
| <b>R</b> Menu                                                                                                    | Manual                                                                                                    |                                                                                                    |                                                                                         |    |                         |        | نلے ہ |            |

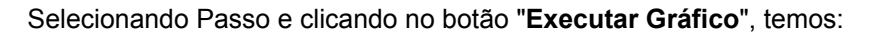

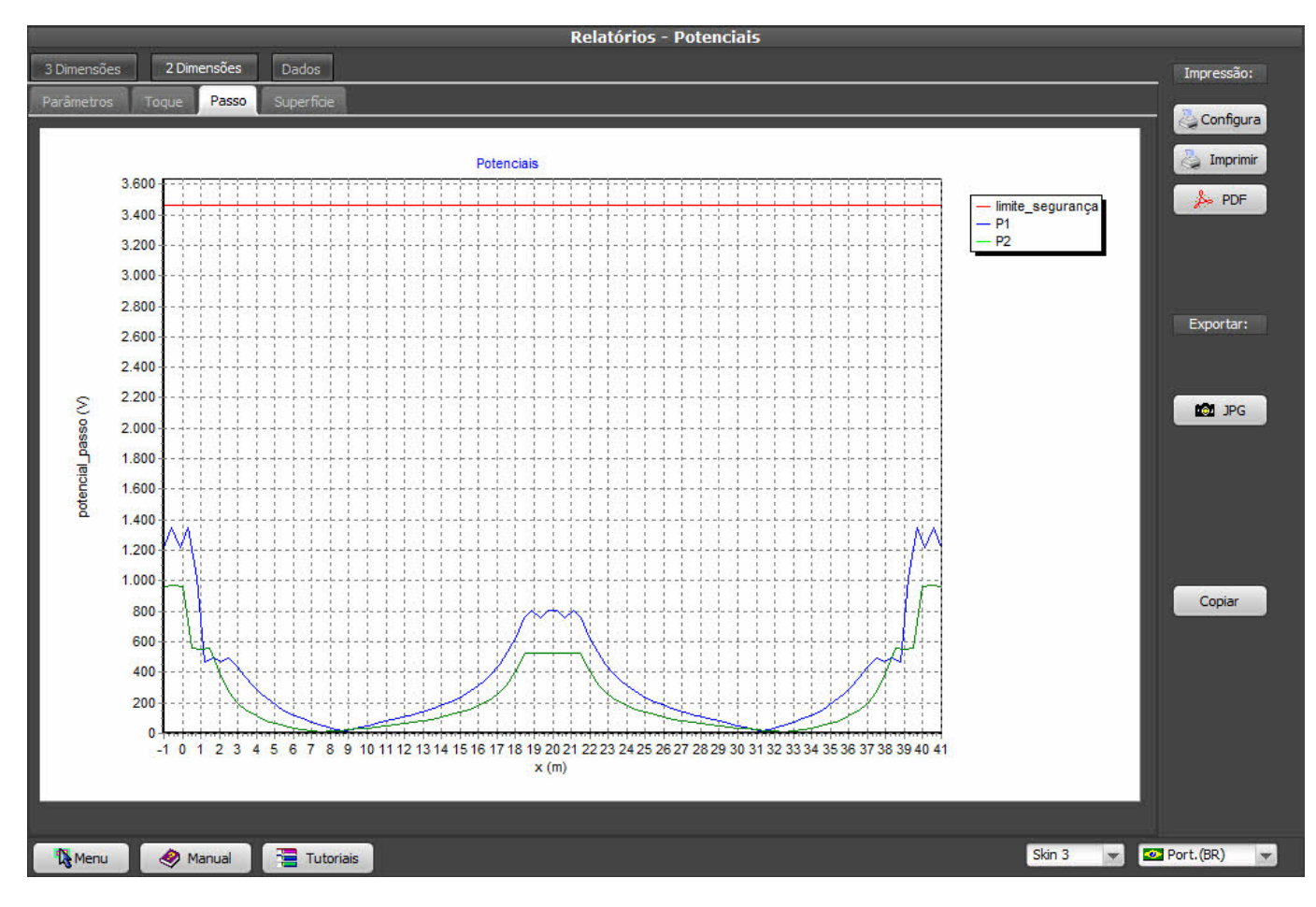

Aqui vemos que os potenciais de passo estão abaixo do admissível, portanto não são perigosos.

O gráfico do potencial de superfície é literalmente um corte do mesmo gráfico em 3 dimensões:

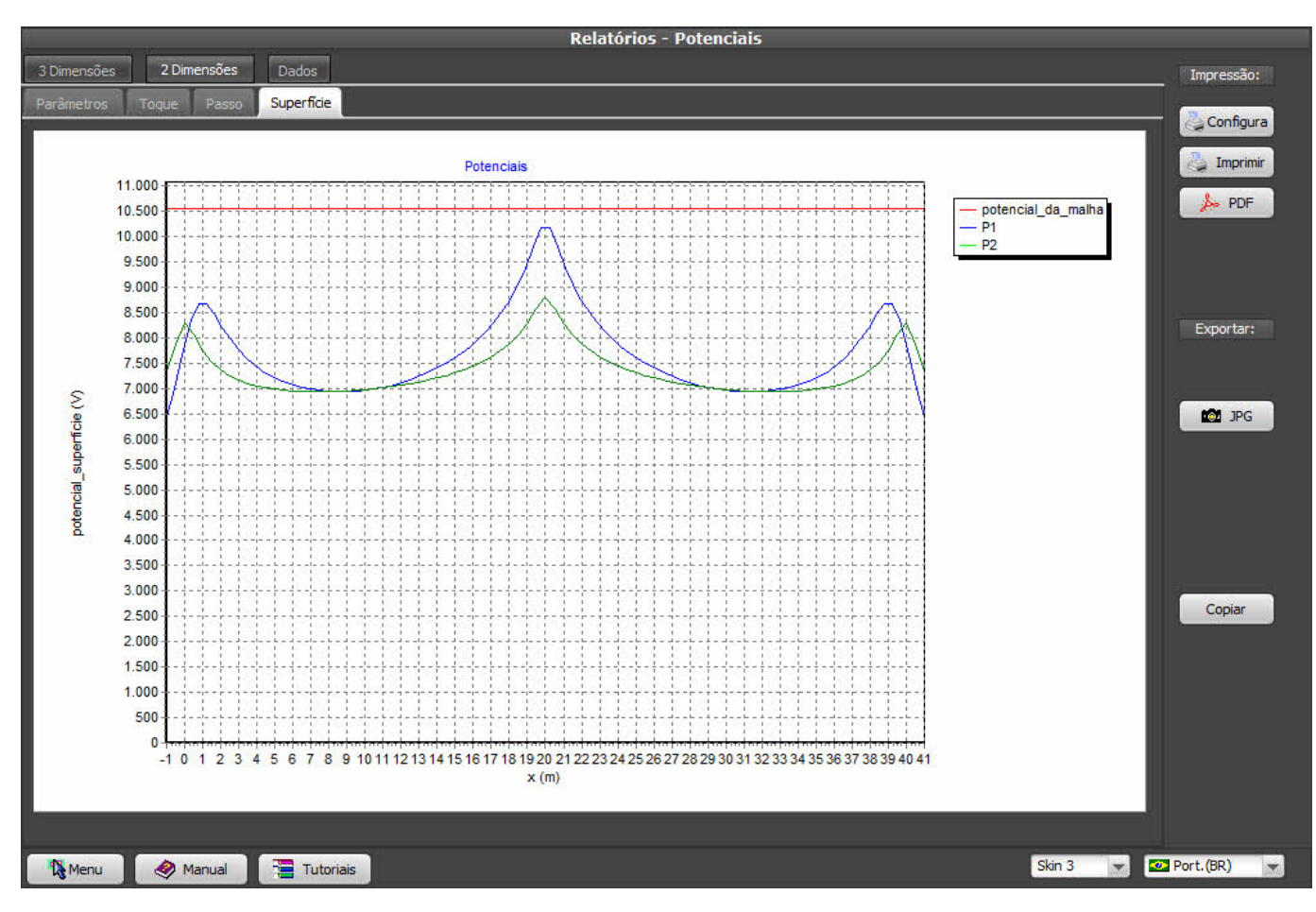

Notar que a linha horizontal vermelha não representa perigo, e sim a GPR.

### 10. Ciclo típico de cálculo

Vamos então re-dimensionar a malha para uma quantidade de condutores mais realista; um bom "chute" inicial é estimar meshs (divisões) de 4 a 5 metros e depois refinar para mais ou para menos conforme o resultado. No menu, vamos retornar para **Malha 2 / Wizard**, manter os parâmetros de gerar cabos e hastes (hastes somente no perímetro), malha ainda regular, apagando a malha existente; dividindo em 10 meshs na direção X e em 5 na Y, temos:

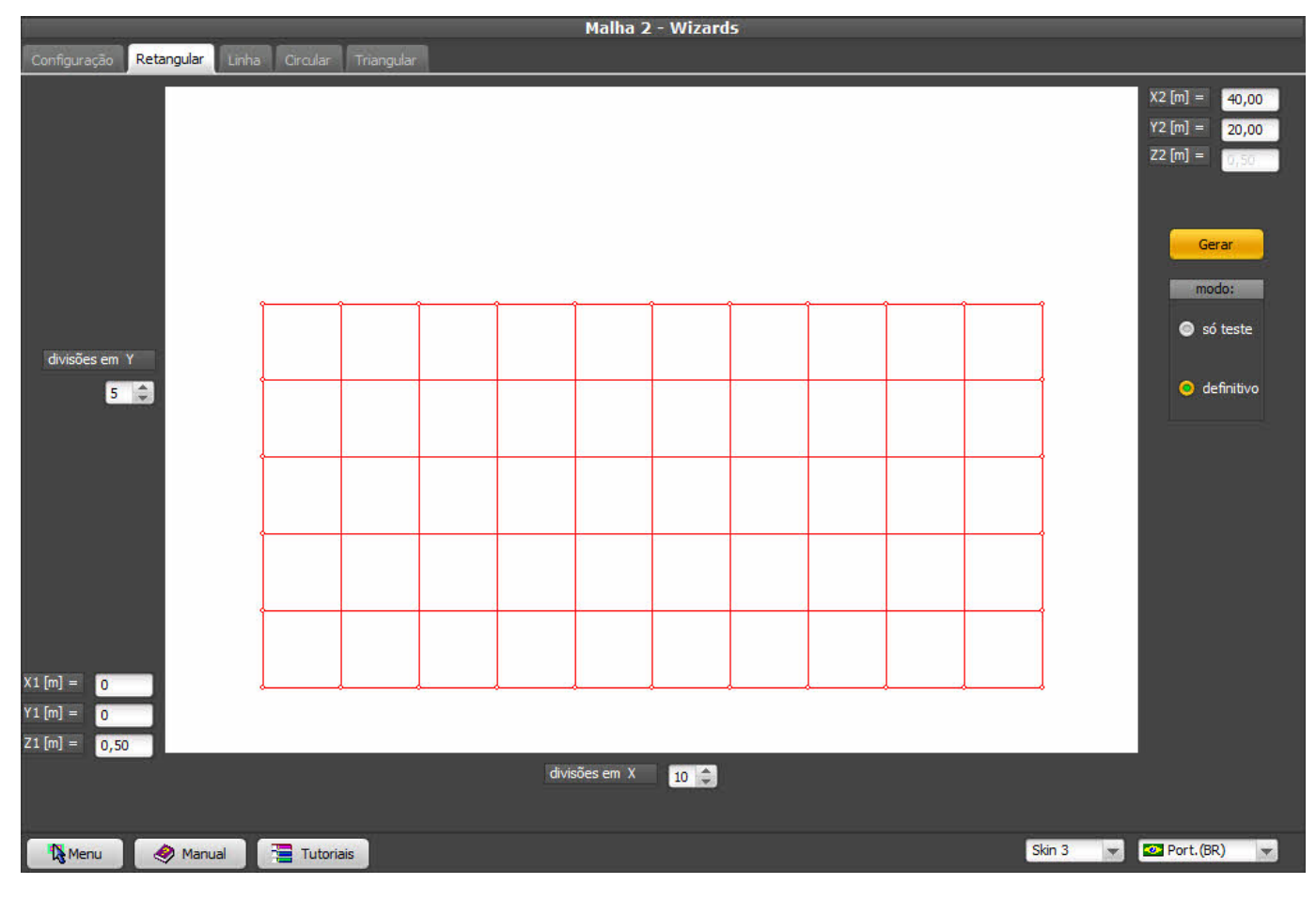

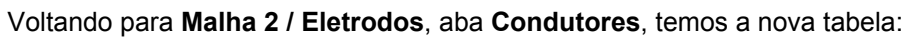

|      | Malha 2 - Eletrodos |              |          |          |      |           |        |      |                               |        |                    |  |
|------|---------------------|--------------|----------|----------|------|-----------|--------|------|-------------------------------|--------|--------------------|--|
| Co   | ndutores            | Visualização | Conexões |          |      |           |        |      |                               |        |                    |  |
| Or   | denar por:          | -            |          | 4        | Novo | ditar 🖪 🛛 | eletar |      |                               |        |                    |  |
| 1000 | Eletrodo            | V1           | VI       | 71       | ¥2   | v2        | 72     | Daio | Descrição                     | Tipo   |                    |  |
|      | Lieu ouo            | A.           |          |          | 1    | 14        | 22     | Kalo | Descrição                     | npo    |                    |  |
| 1    | n°                  |              |          | Įm       | J    |           |        | [mm] | material                      | obs: 💌 | ¥ <b>x</b>         |  |
|      | 1                   | 0            | 0        | 0,5      | 40   | 0         | 0,5    | 4    | cabo cobre 50 mm²             | -      | ATT I              |  |
|      | 2                   | 0            | 4        | 0,5      | 40   | 4         | 0,5    | 4    | cabo cobre 50 mm²             |        |                    |  |
|      | 3                   | 0            | 8        | 0,5      | 40   | 8         | 0,5    | 4    | cabo cobre 50 mm²             |        | ↓ <sup>2</sup> ×   |  |
|      | 4                   | 0            | 12       | 0,5      | 40   | 12        | 0,5    | 4    | cabo cobre 50 mm²             |        |                    |  |
|      | 5                   | 0            | 16       | 0,5      | 40   | 16        | 0,5    | 4    | cabo cobre 50 mm²             |        | (X1, Y1, Z1)       |  |
|      | 6                   | 0            | 20       | 0,5      | 40   | 20        | 0,5    | 4    | cabo cobre 50 mm²             |        | 111                |  |
|      | 7                   | 0            | 0        | 0,5      | 0    | 20        | 0,5    | 4    | cabo cobre 50 mm²             |        | A                  |  |
|      | 8                   | 4            | 0        | 0,5      | 4    | 20        | 0,5    | 4    | cabo cobre 50 mm²             |        |                    |  |
|      | 9                   | 8            | 0        | 0,5      | 8    | 20        | 0,5    | 4    | cabo cobre 50 mm²             |        | C                  |  |
|      | 10                  | 12           | 0        | 0,5      | 12   | 20        | 0,5    | 4    | cabo cobre 50 mm <sup>2</sup> |        |                    |  |
|      | 11                  | 16           | 0        | 0,5      | 16   | 20        | 0,5    | 4    | cabo cobre 50 mm²             |        | ~(X2, Y2, Z2)      |  |
|      | 12                  | 20           | 0        | 0,5      | 20   | 20        | 0,5    | 4    | cabo cobre 50 mm <sup>2</sup> | 22     | Validar            |  |
|      | 13                  | 24           | 0        | 0,5      | 24   | 20        | 0,5    | 4    | cabo cobre 50 mm <sup>2</sup> |        | Valida             |  |
|      | 14                  | 28           | 0        | 0,5      | 28   | 20        | 0,5    | 4    | cabo cobre 50 mm²             |        | Calcular           |  |
|      | 15                  | 32           | 0        | 0,5      | 32   | 20        | 0,5    | 4    | cabo cobre 50 mm²             |        |                    |  |
|      | 16                  | 36           | 0        | 0,5      | 36   | 20        | 0,5    | 4    | cabo cobre 50 mm²             |        | Deletar todos      |  |
|      | 17                  | 40           | 0        | 0,5      | 40   | 20        | 0,5    | 4    | cabo cobre 50 mm²             |        |                    |  |
|      | 18                  | 0            | 0        | 0,5      | 0    | 0         | 3,5    | 8    | lisa aço cobreado 3 m x 5/8   |        |                    |  |
|      | 19                  | 40           | 0        | 0,5      | 40   | 0         | 3,5    | 8    | lisa aço cobreado 3 m x 5/8   |        |                    |  |
|      | 20                  | 0            | 4        | 0,5      | 0    | 4         | 3,5    | 8    | lisa aço cobreado 3 m x 5/8   |        |                    |  |
|      | 21                  | 40           | 4        | 0,5      | 40   | 4         | 3,5    | 8    | lisa aço cobreado 3 m x 5/8   |        |                    |  |
|      | 22                  | 0            | 8        | 0,5      | 0    | 8         | 3,5    | 8    | lisa aço cobreado 3 m x 5/8   |        |                    |  |
|      | 23                  | 40           | 8        | 0,5      | 40   | 8         | 3,5    | 8    | lisa aço cobreado 3 m x 5/8   |        |                    |  |
|      | 24                  | 0            | 12       | 0,5      | 0    | 12        | 3,5    | 8    | lisa aço cobreado 3 m x 5/8   |        |                    |  |
|      |                     |              |          |          |      |           |        |      |                               |        |                    |  |
|      |                     |              |          |          |      |           |        |      |                               |        |                    |  |
| -    | Monu                | A M          |          | utoriais |      |           |        |      |                               | Skin   | 3 💌 🐼 Port. (BR) 👻 |  |
|      | Ng menu             | Manu         |          | utonals  |      |           |        |      |                               |        |                    |  |

Clicando novamente no botão Validar e, em seguida, em **Calcular**, vamos acessar novamente o menu **Relatórios 2 / Resistência**:

| Relatórios - Resistência 2 |               |             |             |                  |         |             |                |               |         |        |         |            |
|----------------------------|---------------|-------------|-------------|------------------|---------|-------------|----------------|---------------|---------|--------|---------|------------|
| Planta                     | Eletrodos     | Conexões    | Resistência |                  |         |             |                |               |         |        |         | Impressão: |
| Resistên                   | icia da malha | [Ohm]: 4,3  | 4 Cor       | rente de falta ( | [kA]: 2 | Máxi        | mo potencial d | la malha [V]: | 8671,49 |        | 2       | Configura  |
|                            |               |             | 📄 inc       | luir subdivisões | ;       | 💈 Atualizar | ]              |               |         |        |         | Jmprimir   |
| Resist                     | ência da      | malha [Ohm  | ı]: 4,34    |                  |         |             |                |               |         |        | â       | 🍌 PDF      |
| Corren                     | te de fal     | lta [kA]:   | 2           |                  |         |             |                |               |         |        |         |            |
| Máximo                     | potencia      | al da malha | [V]: 8671   | ,49              |         |             |                |               |         |        |         |            |
| condut                     | ores:         | ¥1 (m)      | 71 (m)      | ¥2 (m)           | V2 (m)  | 72 (m)      | Daio (mm)      | NSub Ti       | 20      |        | 1       | Exportar:  |
| cabos                      | AT (m)        | 11 (m)      | 21 (m)      | A2 (m)           | 12(11)  | 22 (m)      | Karo (mm)      | Noub II       | .00     |        |         |            |
| 1                          | 0,0           | 0.0         | 0,5         | 40,0             | 0.0     | 0,5         | 4.0            | 11            | A       |        |         | TXT        |
| 2                          | 0,0           | 4,0         | 0,5         | 40,0             | 4,0     | 0,5         | 4,0            | 11            | A       |        |         |            |
| 3                          | 0,0           | 8,0         | 0,5         | 40,0             | 8,0     | 0,5         | 4,0            | 11            | A       |        |         |            |
| 4                          | 0,0           | 12,0        | 0,5         | 40,0             | 12,0    | 0,5         | 4,0            | 11            | A       |        |         |            |
| 5                          | 0,0           | 16,0        | 0,5         | 40,0             | 16,0    | 0,5         | 4,0            | 11            | A       |        |         |            |
| 6                          | 0,0           | 20,0        | 0,5         | 40,0             | 20,0    | 0,5         | 4,0            | 11            | A       |        |         |            |
| 7                          | 0,0           | 0,0         | 0,5         | 0,0              | 20,0    | 0,5         | 4,0            | 6             | A       |        |         |            |
| 8                          | 4,0           | 0,0         | 0,5         | 4,0              | 20,0    | 0,5         | 4,0            | 6             | A       |        |         |            |
| 9                          | 8,0           | 0,0         | 0,5         | 8,0              | 20,0    | 0,5         | 4,0            | 6             | A       |        |         |            |
| 10                         | 12,0          | 0,0         | 0,5         | 12,0             | 20,0    | 0,5         | 4,0            | 6             | A       |        |         |            |
| 11                         | 16,0          | 0,0         | 0,5         | 16,0             | 20,0    | 0,5         | 4,0            | 6             | A       |        |         |            |
| 12                         | 20,0          | 0,0         | 0,5         | 20,0             | 20,0    | 0,5         | 4,0            | 6             | A       |        |         |            |
| 13                         | 24,0          | 0,0         | 0,5         | 24,0             | 20,0    | 0,5         | 4,0            | 0             | A       |        |         | Copiar     |
| 14                         | 20,0          | 0,0         | 0,5         | 28,0             | 20,0    | 0,5         | 4,0            | 0             | A       |        |         |            |
| 15                         | 32,0          | 0,0         | 0,5         | 32,0             | 20,0    | 0,5         | 4,0            | 6             | A<br>7  |        |         |            |
| 17                         | 40,0          | 0,0         | 0,5         | 40,0             | 20,0    | 0,5         | 4,0            | 6             | A       |        |         |            |
| hastes                     | 0             |             |             |                  |         |             |                |               |         |        |         |            |
| 1                          | 0.0           | 0.0         | 0.5         | 0.0              | 0.0     | 3.5         | 8.0            | 3             | Δ       |        |         |            |
| 2                          | 40.0          | 0.0         | 0.5         | 40.0             | 0.0     | 3.5         | 8.0            | 3             | A       |        |         |            |
| 3                          | 0,0           | 4,0         | 0,5         | 0,0              | 4,0     | 3,5         | 8.0            | 3             | A       |        | -       |            |
|                            |               |             |             |                  |         |             |                |               |         |        | • E     |            |
|                            |               |             |             |                  |         |             |                |               |         |        |         |            |
| 1 Me                       | mu 🤞          | Manual      | Tutoria     | is               |         |             |                |               |         | Skin 3 | 👻 💌 Por | rt.(BR) 🔻  |

Notar que, apesar de todos os novos cabos, a resistência baixou somente uns 20% - isso é normal, pois o terreno dentro da SE fica saturado de corrente e adicionar mais cabos e hastes internamente não ajuda muito na resistência, fazemos isso apenas para efeito de controle de potenciais. No entanto, baixar um pouco a resistência corresponde a diminuir na mesma proporção a GPR - e, consequentemente, os potenciais de curto.

Voltando para o menu **Potenciais**, aba **Parâmetros 3D**, clique no botão **Atualizar** para termos a nova planta:

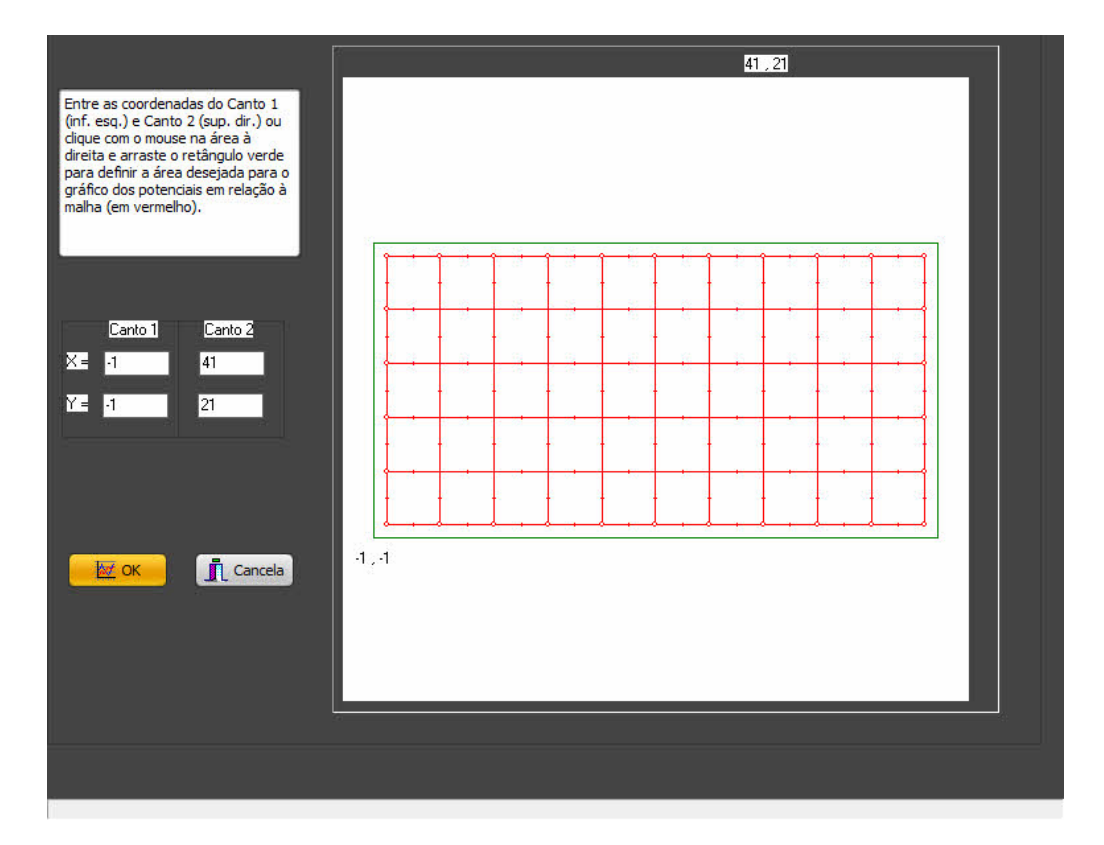

Nos gráficos 3D dos potenciais de **Malha** e **Superfície**, podemos notar que a malha com 10x5 meshs tem variações bem menores de potenciais (gradiente) entre um condutor e outro, já que estes estão menos espaçados:

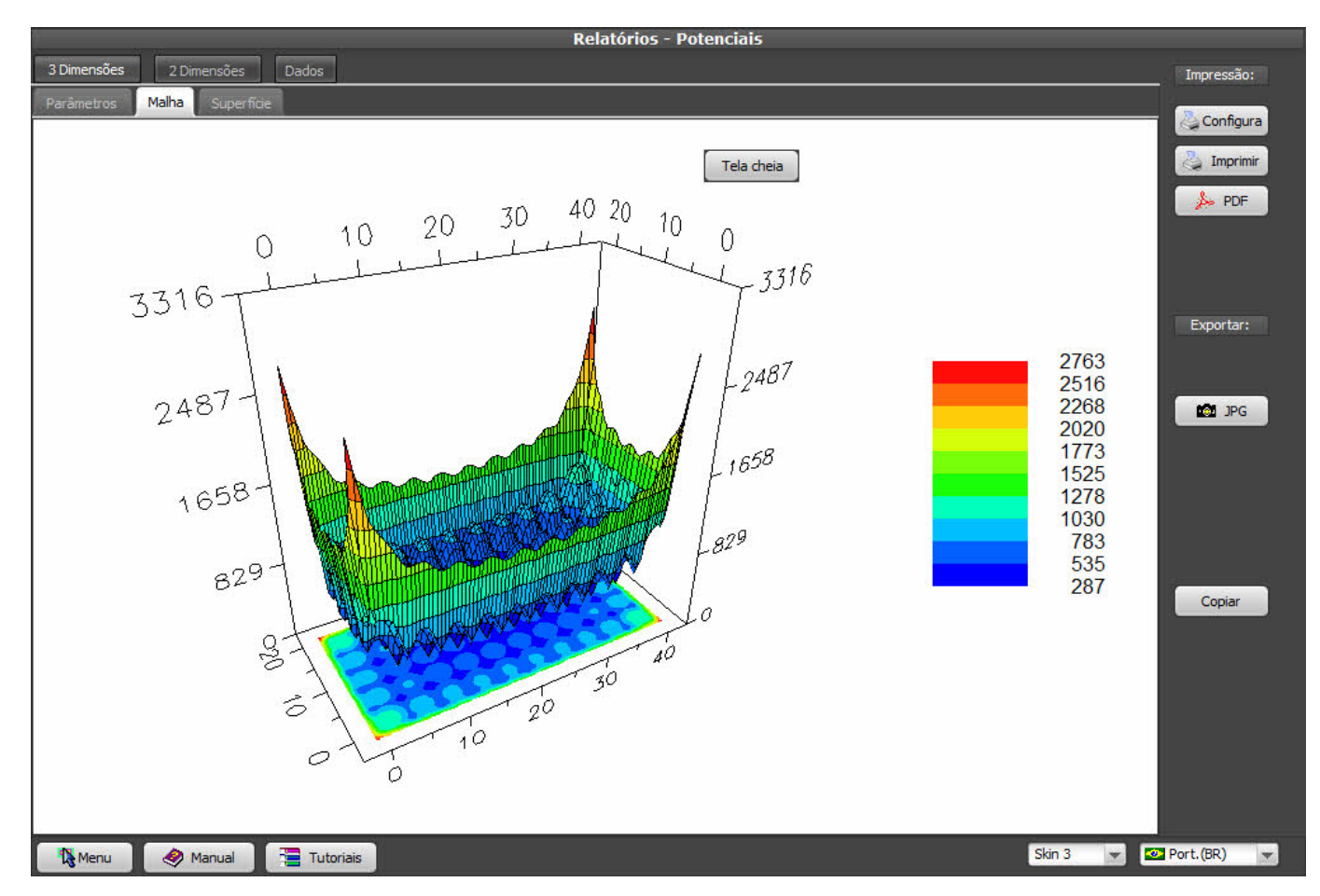

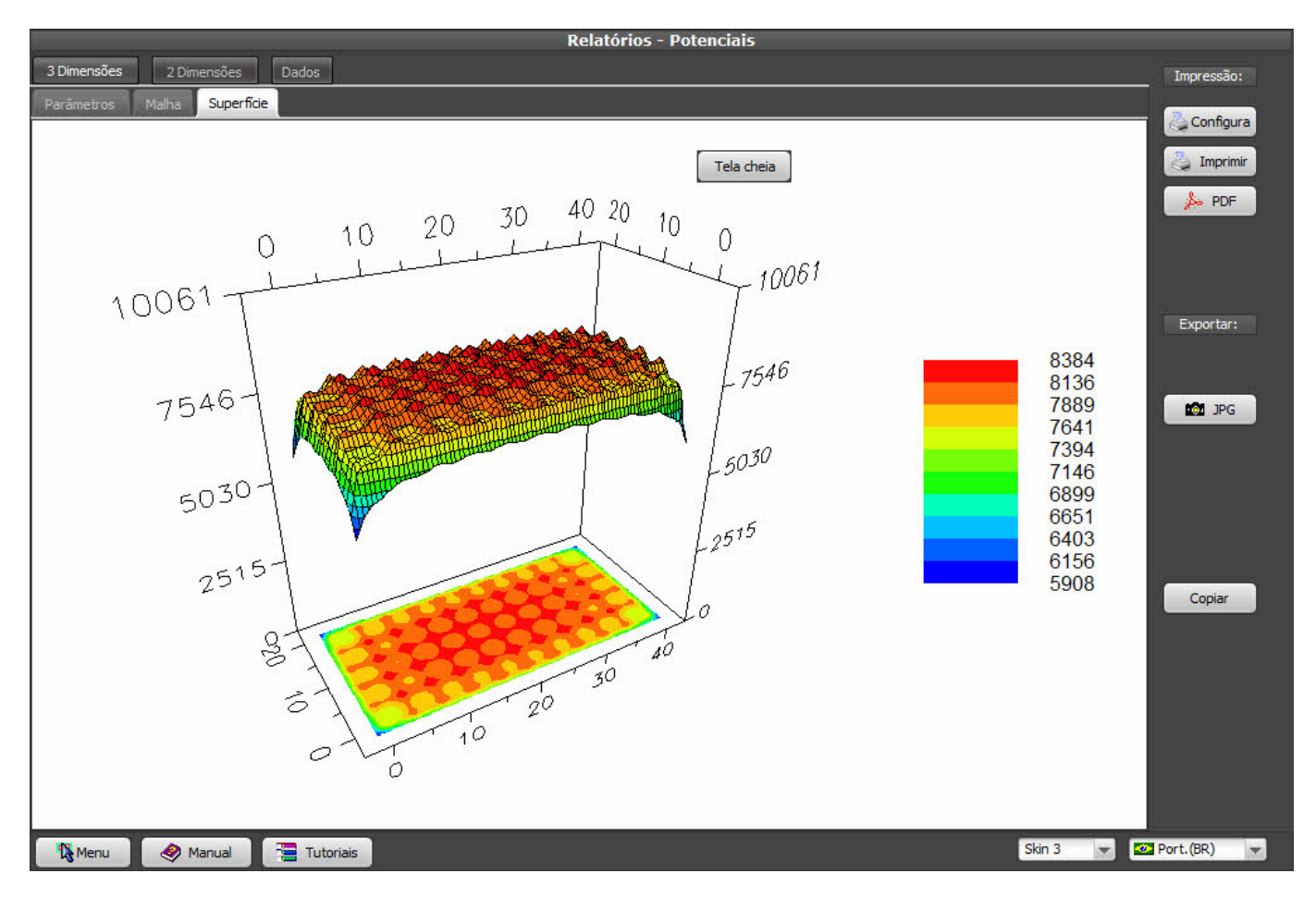

No entanto, podemos ver também que continua havendo um gradiente muito forte nos cantos, principalmente saindo da SE.

Retornando a **Relatórios / Potenciais**, aba **Parâmetros 2D**, clique em **Atualizar** para re-definir as linhas:

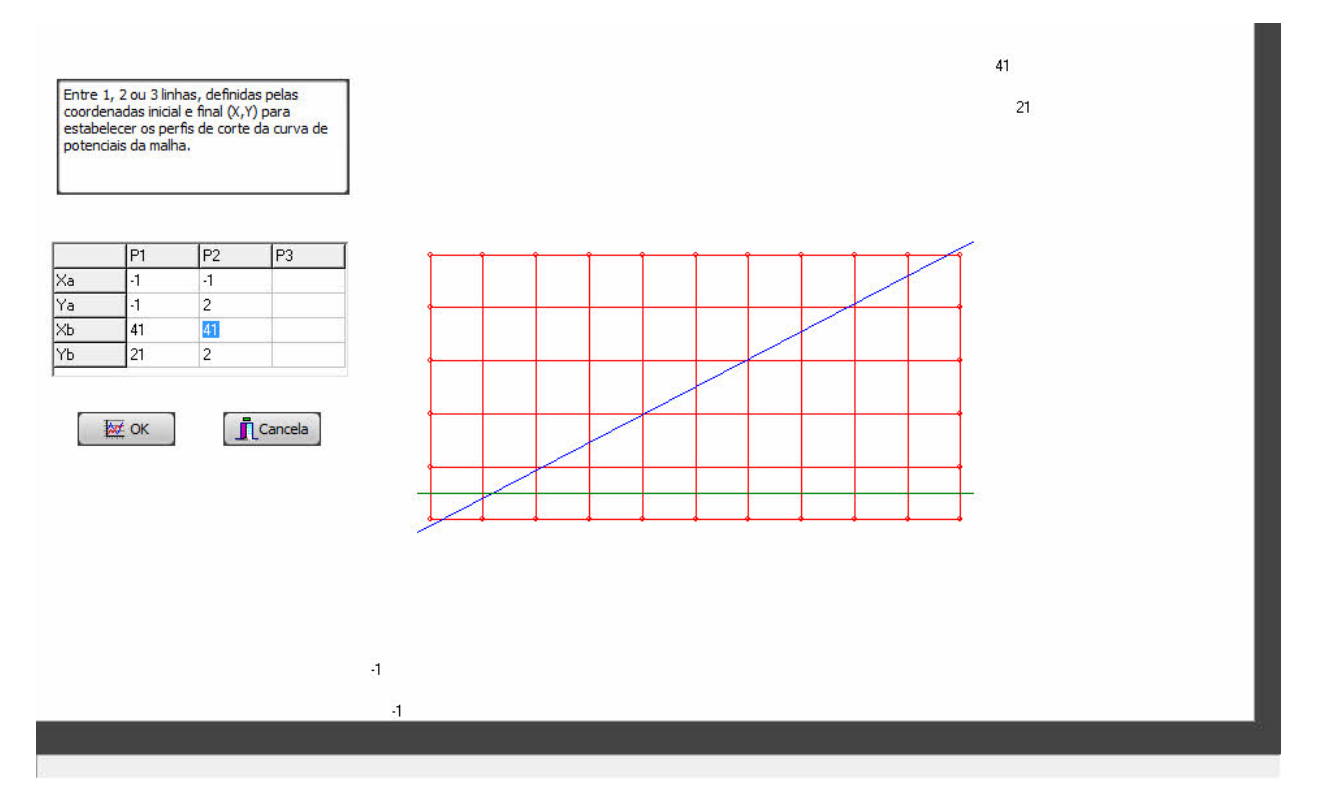

Como, numa malha regular, os meshs mais críticos são os dos cantos, precisamos ajustar a linha

horizontal para passar na metade do mesh (Y = 2 ao invés de 5):

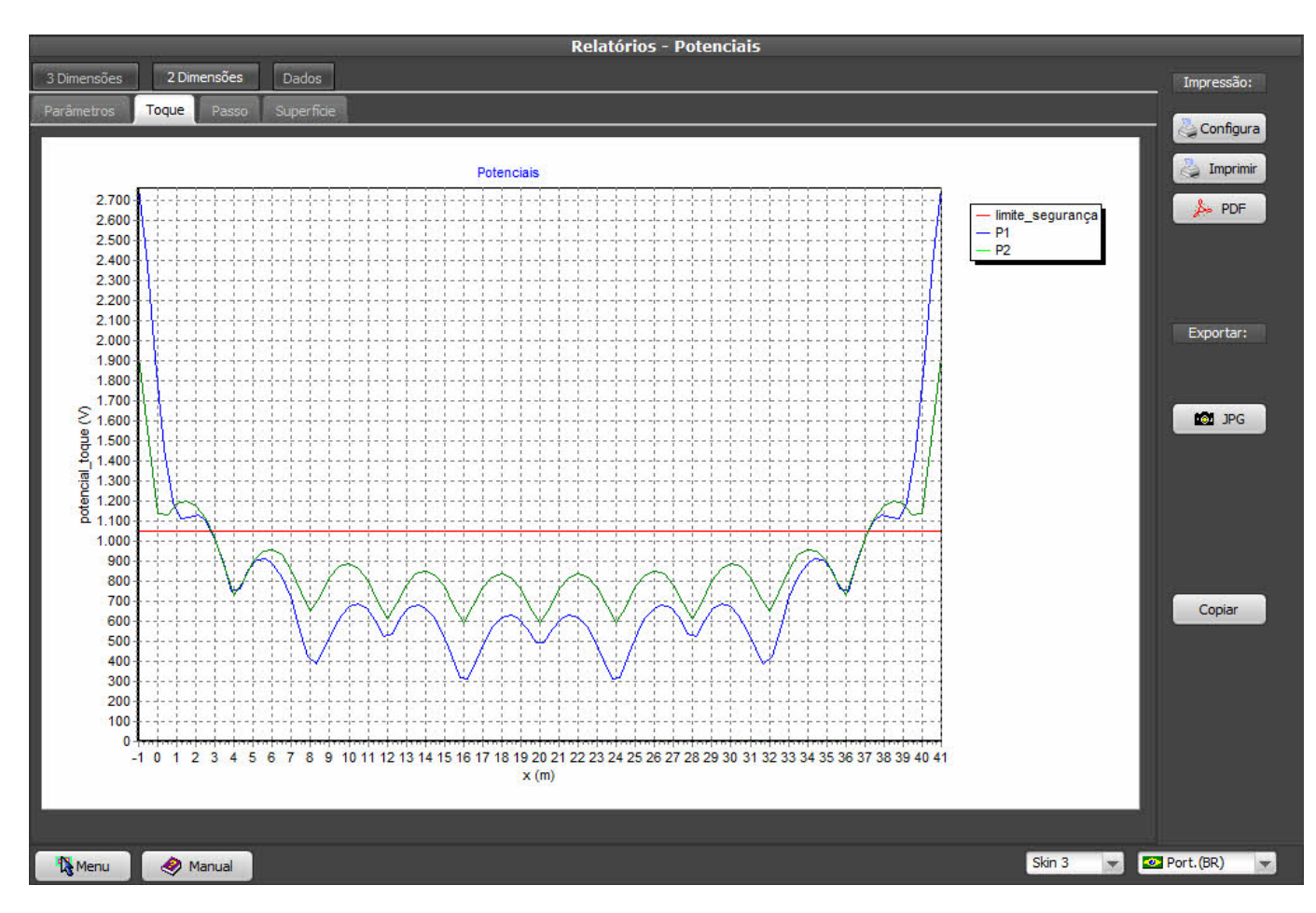

Agora vemos que os potenciais de toque de toda a região central da malha estão abaixo do admissível, porém ainda temos potenciais perigosos nos cantos e fora da malha.

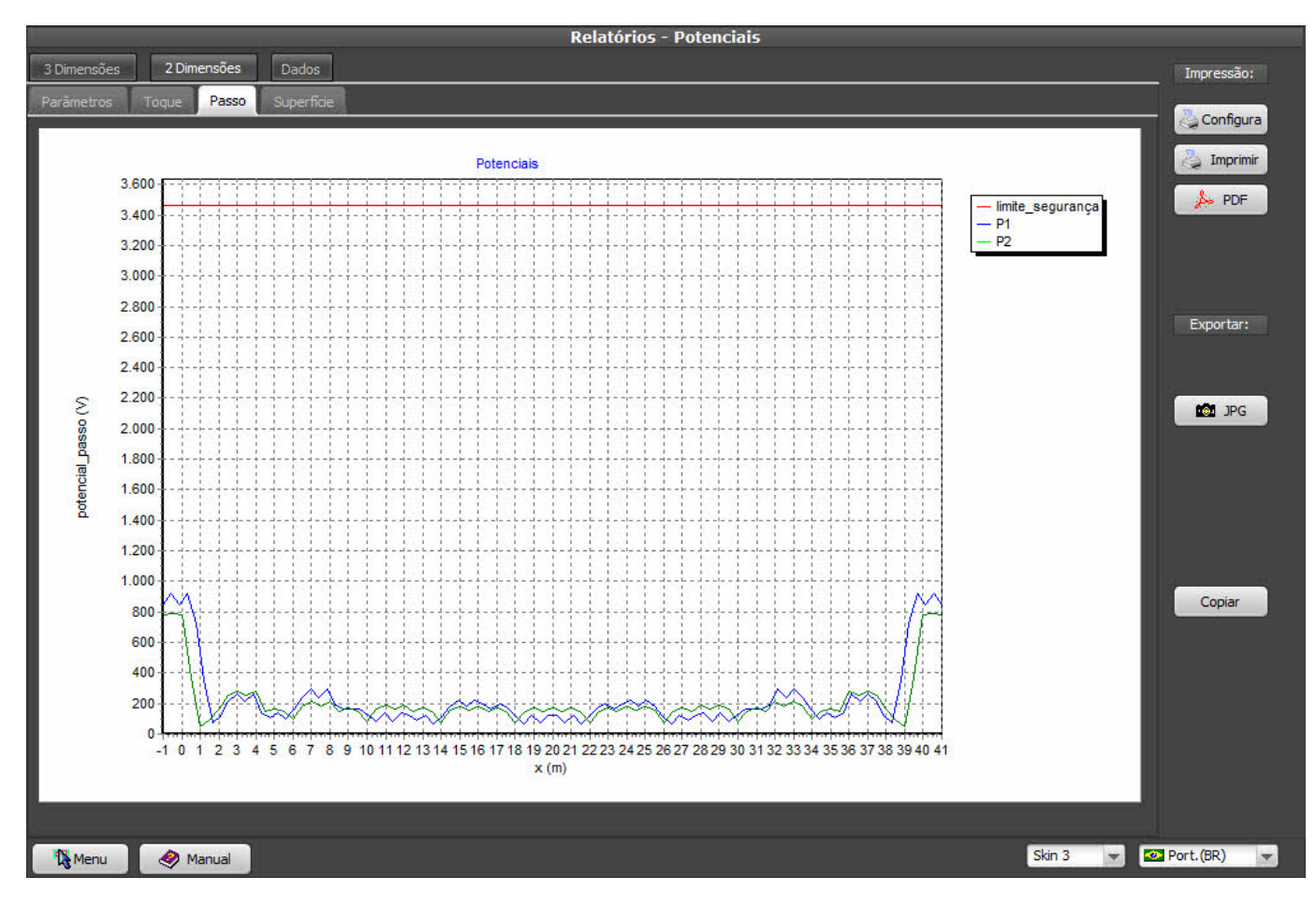

Os potenciais de passo, como esperado, estão bem abaixo do admissível.

Potenciais de superfície:

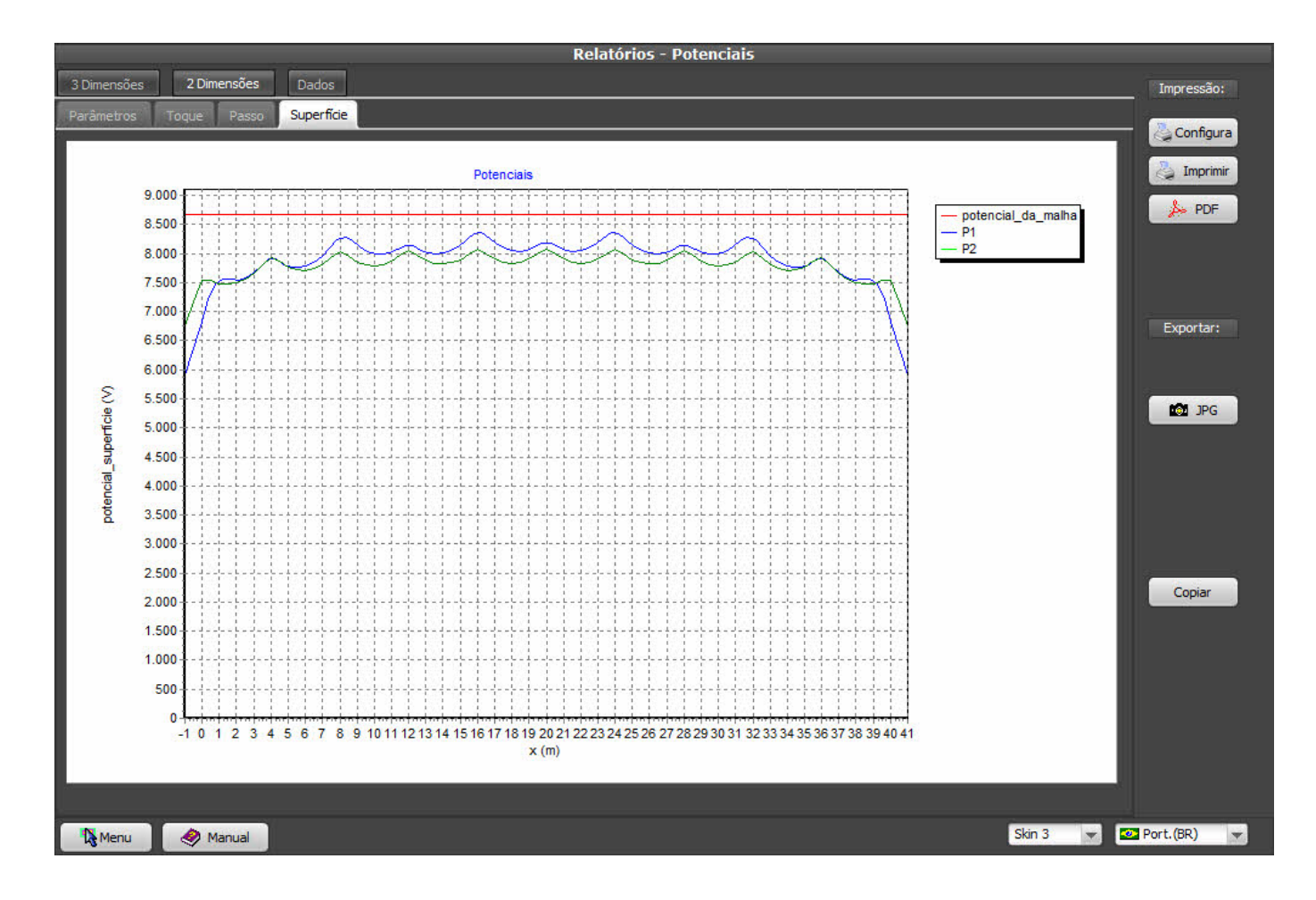

### 11. Wizards - malhas com divisões em progressão geométrica

Poderíamos continuar dividindo a malha em meshs regulares cada vez menores até que o potencial de toque ficasse abaixo do admissível, mas há uma solução mais elegante e bem mais econômica: já que a corrente se distribui mais nas beiradas da SE, vamos dividir de forma geométrica o espaçamento dos condutores para concentrá-los onde são mais necessários, "apertando" os meshs dos cantos e "engordando" os centrais; no Wizard, selecionamos agora Distribuição Geométrica e estipulamos uma razão 1.2, ou seja, o segundo mesh terá uma dimensão 20% maior que o primeiro, o terceiro será 20% maior que o segundo, etc., até o centro da malha, onde começam a diminuir novamente:

| Malha 2 - Wizards                                                                                                    |                                                                                                   |  |  |  |  |  |  |  |  |
|----------------------------------------------------------------------------------------------------|---------------------------------------------------------------------------------------------------|--|--|--|--|--|--|--|--|
| Configuração Retangular Linha Circular Triangular                                                                                                    |                                                                                                   |  |  |  |  |  |  |  |  |
| Gerar: Hastes: Distribuição:   Image: Somente cabos Image: Somente cabos Image: Somente cabos   Image: Somente hastes Image: Somente perímetro Image: Somente cabos   Image: Cabos + hastes Image: Somente perímetro Image: Somente cabos                                                                                                    | Eletrodos tipo:                                                                                   |  |  |  |  |  |  |  |  |
| ✔ apagar malha existente<br>Uso típico dos wizards:                                                                                                    |                                                                                                   |  |  |  |  |  |  |  |  |
| Nesta tela, indique se deseja gerar cabos e/ou hastes; para o caso de hastes em malhas retangulares, indi<br>todas as intersecções de cabos ou apenas nas do perímetro; indique também se deseja distribuição linear o<br>No wizard para malhas circulares, indique o número de lados do polígono e quantas hastes deseja por lado.<br>No wizard de linhas, indique o número de hastes desejadas.<br>No wizard triangular, indique o número de hastes por lado.<br>Para todos os wizards, indique se os eletrodos devem ser ativos, passivos ou de retorno.<br>Em cada seção dos wizards, são utilizados apenas um cabo e uma haste, selecionáveis entre os materiais c<br>Se você específicar um espaçamento mínimo entre eletrodos paralelos, o número de divisões da malha pode<br>em caso de conflito, prevalecendo o espaçamento mínimo.<br>Confirme também se deseja apagar a malha atual ou adicionar à mesma<br>Finalmente, na tela do wizard desejado, forneça os cantos solicitados da malha a ser gerada. | lique se deseja hastes em<br>ou geométrica dos nós.<br>cadastrados.<br>e ser corrigido pelo TecAt |  |  |  |  |  |  |  |  |
|                                                                                                    |                                                                                                   |  |  |  |  |  |  |  |  |
| Kenu 🤌 Manual                                                                                                    | Skin 3 💌 🜌 Port.(BR) 💌                                                                            |  |  |  |  |  |  |  |  |

Dividindo em 6 vezes em Y e 12 em X, temos:

| 1                             |           |            |    |    | Malha 2       | - Wizards |   |           |   |       |       |                                                   |
|-------------------------------|-----------|------------|----|----|---------------|-----------|---|-----------|---|-------|-------|---------------------------------------------------|
| Configuração Retangular Linha | a Circula | ar Triangu | ar |    |               |           |   |           |   |       |       |                                                   |
|                               |           |            |    |    |               |           |   |           |   |       |       | X2 [m] = 40,00<br>Y2 [m] = 20,00<br>Z2 [m] = 0,50 |
|                               | · · · ·   |            |    |    |               |           |   | °         | ç | <br>, |       | Gerar<br>modo:                                    |
|                               |           |            |    |    |               |           |   |           |   |       |       | 🔘 só teste                                        |
| divisões em Y                 |           |            |    |    |               |           |   |           |   |       |       | 📀 definitivo                                      |
|                               |           |            |    |    |               |           |   | ·         |   |       |       |                                                   |
|                               |           |            |    |    |               |           |   |           |   |       |       |                                                   |
|                               |           |            |    |    |               |           |   |           |   |       |       |                                                   |
| X1 [m] = 0                    |           |            |    |    |               |           |   |           |   |       |       |                                                   |
| Y1[m] = 0<br>Z1[m] = 0.50     | °         |            | •  | o  | o,            | •         | • | o <u></u> | • | <br>  |       |                                                   |
| 0,00                          |           |            |    | ¢. | divisões em X | 12        |   |           |   |       |       |                                                   |
| Menu 🔗 Manual                 |           |            |    |    |               |           |   |           |   | Sk    | n 3 👻 | 🙋 Port. (BR) 🔻                                    |

Agora voltamos para **Malha 2 / Eletrodos**, clicamos em **Validar**, em seguida em **Calcular**, depois **Relatório 2 / Resistência** e finalmente voltamos aos **Potenciais** em 3 e 2 dimensões; o que realmente nos interessa são os potenciais de **Toque**:

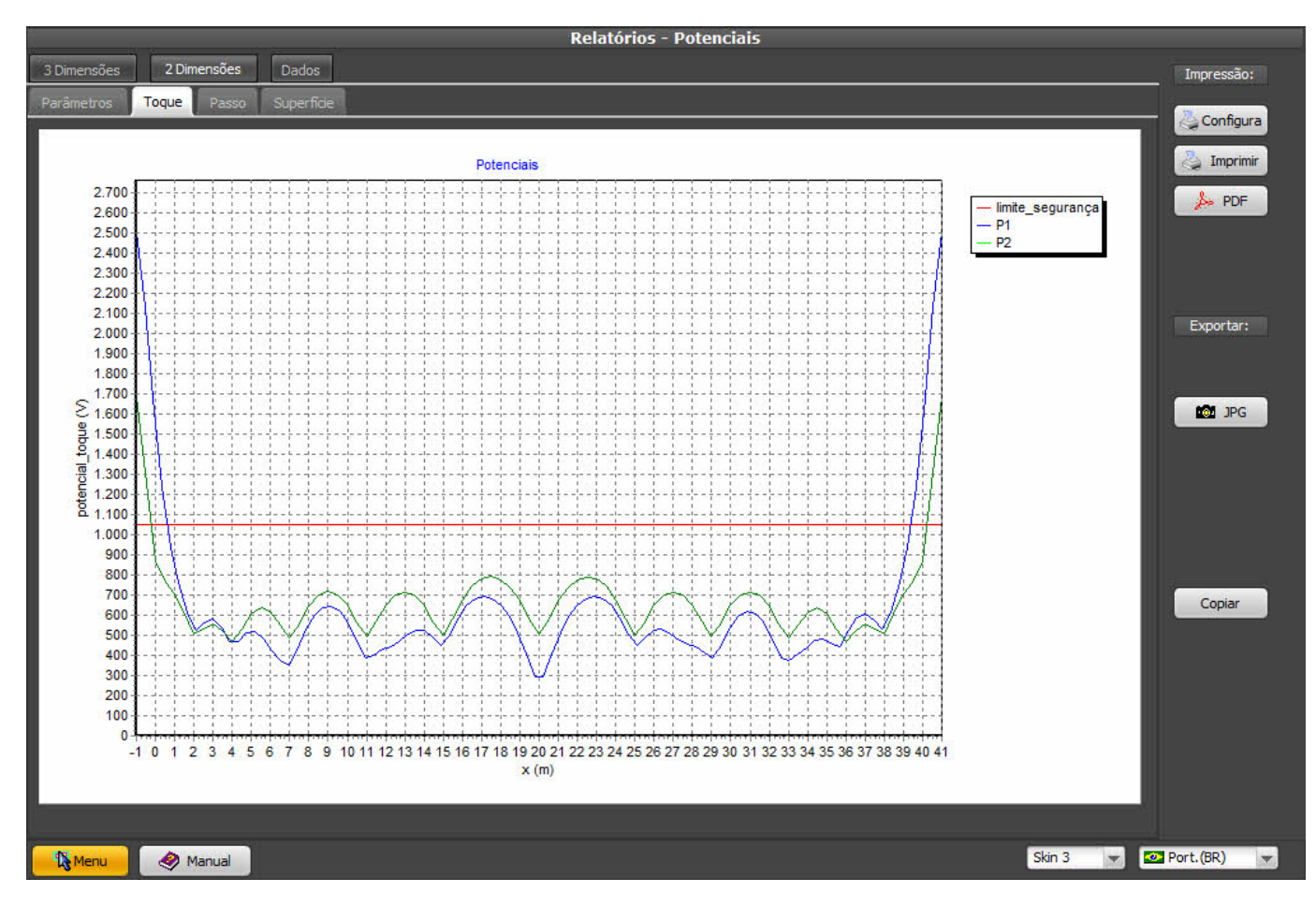

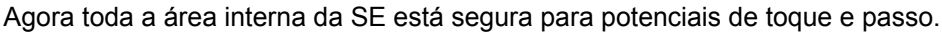

A rigor, precisamos garantir os potenciais de passo em toda a área, mas os potenciais de toque só necessitam estar abaixo do admissível nas regiões até um metro das estruturas metálicas e equipamentos aterrados; como as SE estão cada vez mais compactas e como é usual utilizar cerca metálica, acabamos por verificar a área toda, principalmente se não dispusermos do lay-out final da SE na fase de projeto da malha.

### 12. Alternativas para o controle dos potenciais no entorno da SE

Como pode ser visto na última tela acima, os potenciais de toque e passo estão satisfatórios dentro da SE, porém precisamos verificar também o que está ocorrendo no entorno da mesma; se a cerca for metálica - ou ainda um muro com pilares de concreto armado, onde a ferragem pode receber uma tensão induzida pelo solo - devemos nos preocupar com a possibilidade de uma pessoa vir a tocá-la durante um curto.

Se não tivermos a camada de brita ao redor da SE, os potenciais admissíveis serão ainda mais baixos - para toque, podemos ter menos de 300 Volts (você pode simular isso em **Malha 2 / Admissíveis**, desligando a brita e selecionando 50 kg para um pedestre desconhecido), o que complica ainda mais o cenário. Notar que uma calçada de concreto NÃO é isolante como a brita, o concreto em contato com o solo absorve umidade e fica com uma resistividade bem baixa, da ordem de 50 a 100 Ohm.m.

A solução vai depender do local: se a SE está dentro do terreno da instalação, podemos colocar a brita até 1 metro ao redor - o que nem sempre garante um toque admissível, como no exemplo acima - ou podemos extender a malha até um metro fora da SE (no exemplo acima, seria satisfatorio); entretanto, se a SE está no limite do terreno, onde um pedestre pode tocar a cerca, talvez seja necessário colocar um revestimento realmente isolante - por exemplo uma camada de asfalto.

Por último, não devemos nos esquecer dos potenciais de passo fora da SE: para isso, você pode aumentar a área de análise do **TecAt**, por exemplo até 5 metros além da malha; em alguns casos o gradiente pode ser perigoso, já que não temos a brita.

Officina de Mydia (C) 2015 - contato: vendas@mydia.com